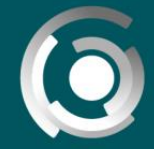

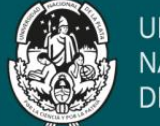

UNIVERSIDAD NACIONAL DE LA PLATA

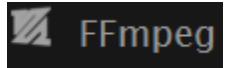

# Aplicación de FFmpeg

José María Pereyra, Alejandro Hector Gonzalez Creative Commons CC By

# ¿Qué es?

Software libre que funciona a través de la consola de comandos y nos permite realizar varias opciones sobre archivos de audio y video.

Alguna de estas opciones:

- Convertir de un formato a otro
- Cambiar la calidad o bitrate de un archivo
- Aumentar la ganancia de un archivo (subir el volumen)
- Ajustar las opciones de paneo (paneo izquierdo y derecho en un audio estéreo)
- Cambiar la escala de un video
- ✓ Opciones de rotación
- Opciones de compresión
- Cambio de codecs

### Instalación

1) Descargar la buil static del sitio oficial: <u>https://ffmpeg.zeranoe.com/builds/</u>

#### **FFmpeg Builds**

| 20200623-ce297b4 * | Version                                                                                                    |                                                                              |                                                                                                    |
|--------------------|----------------------------------------------------------------------------------------------------|------------------------------------------------------------------------------|----------------------------------------------------------------------------------------------------|
|                    | Release builds are published approximately even<br>Git builds should be preferred unless a specific re                                                        | y six months, while Git b<br>elease version needs to                         | ouilds are compiled multiple times a week.<br>be targeted.                                                 |
| Windows 64-bit 🕶   | Architecture                                                                                                    |                                                                              |                                                                                                    |
|                    | Builds are provided for Windows and macOS, with<br>Windows builds are provided for historical purpo                                                           | h very few configuratio<br>oses, but will be remove                          | n differences between the two. 32-bit<br>d in the future.                                                  |
| Static 💌           | Linking                                                                                                    |                                                                              |                                                                                                    |
|                    | Static builds include all components linked into t<br>operate. Dev builds provide header files, and will<br>the static build, while developers need to use bo | he executable, while sh<br>be used in development<br>th the shared and dev b | ared builds rely on libraries (.dll or .dylib) t<br>nt with a shared build. Most users should u<br>builds. |
| GPL 3.0 *          | License                                                                                                    |                                                                              |                                                                                                    |
|                    | All nightly builds are licensed as GPL 3.0, while G<br>are more complete than LGPL 3.0 builds as they a                                                       | PL 3.0 and LGPL 3.0 bui<br>can include x264 and x2                           | lds are provided for releases. GPL 3.0 build<br>265.                                                       |
|                    |                                                                                                    |                                                                              |                                                                                                    |
| Download Build     | ffmpeg-20200623-ce297b4-win64-static zin                                                                                                    | 51Ze<br>70.62 MB                                                             | Modified<br>Jun 24, 2020 6:21 AM                                                                           |

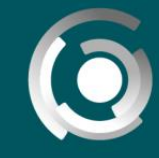

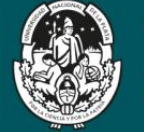

UNIVERSIDAD NACIONAL DE LA PLATA

2) Descomprimir el archivo descargado

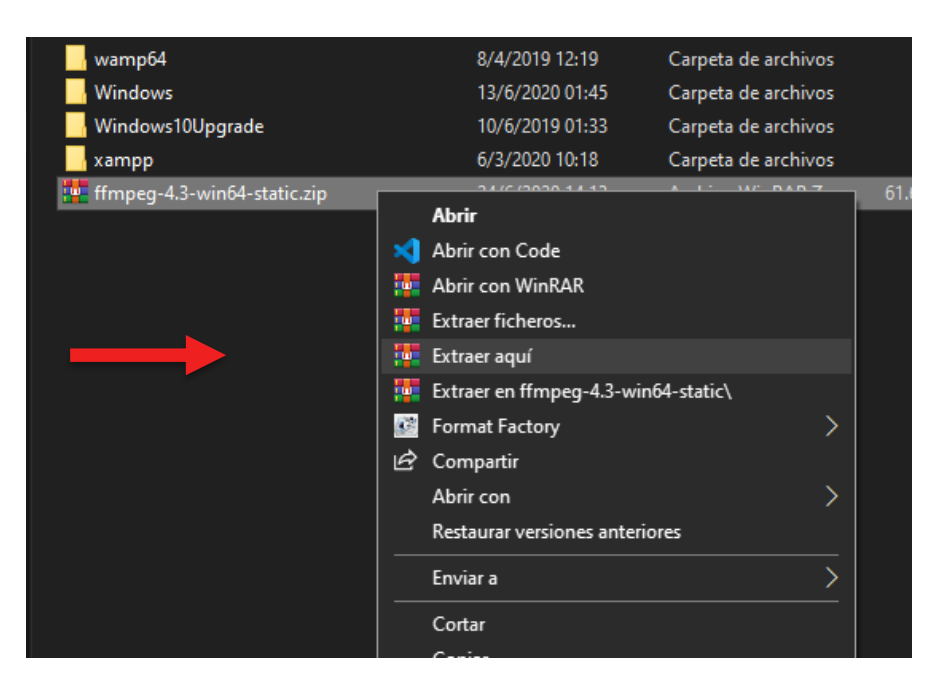

Utilizar cualquier software para descomprimir los datos. Ejemplo: WinRAR, 7-Zip

**IMPORTANTE:** es necesario recordar el directorio donde se encuentra el archivo para el próximo paso. Una vez que lo descomprimimos, también podemos cambiarle el nombre a la carpeta por uno más sencillo (Ej: ffmpeg-4.3-win64-static por Ffmpeg)

3) Agregar una variable de entorno con la ruta a donde lo dejamos

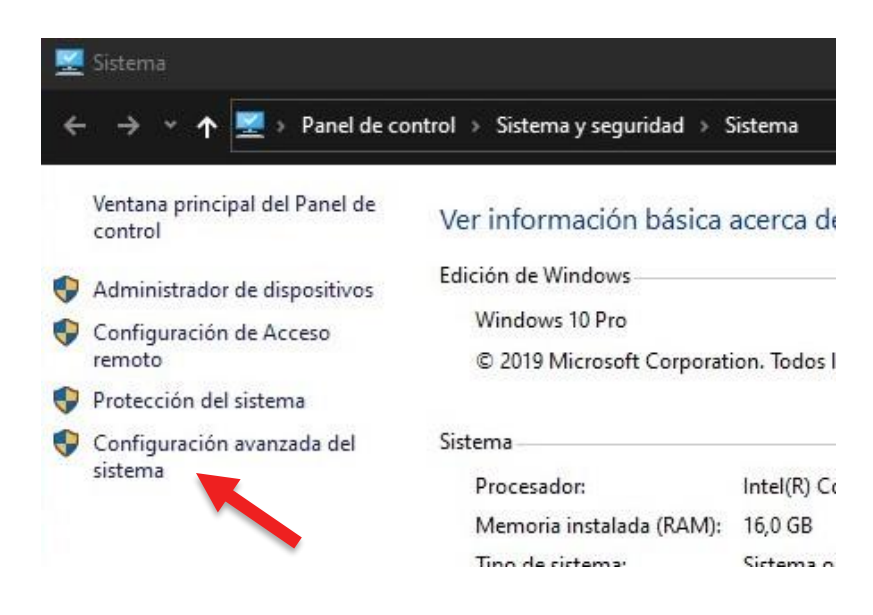

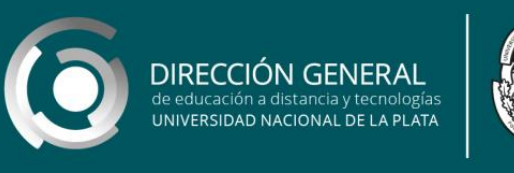

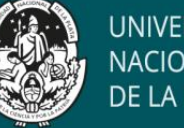

UNIVERSIDAD NACIONAL <u>DE</u> LA PLATA

Para eso, nos vamos a ir a Panel de control-> Sistema y seguridad-> Sistema. Luego seleccionamos la configuración avanzada

| Nombre del equip                                                                                           | 0                                                 | Hard                                         | ware                                    |
|----------------------------------------------------------------------------------------------------|---------------------------------------------------|----------------------------------------------|-----------------------------------------|
| Opciones avanzadas                                                                                         | Protección del :                                  | sistema                                      | Remote                                  |
| Para realizar la mayoría de                                                                                | estos cambios, inicie s                           | esión como                                   | administrado                            |
| Rendimiento                                                                                                |                                                   |                                              |                                         |
| Efectos visuales, program<br>memoria virtual                                                               | ación del procesador,                             | uso de mem                                   | oria y                                  |
|                                                                                                    |                                                   | Cont                                         | figuración                              |
|                                                                                                    |                                                   | - Contractor                                 |                                         |
| Perfiles de usuario                                                                                        |                                                   | - Contraction                                |                                         |
| Perfiles de usuario<br>Configuración del escritori                                                         | o correspondiente al ir                           | iicio de sesió                               | 'n                                      |
| Perfiles de usuario<br>Configuración del escritori                                                         | o correspondiente al ir                           | nicio de sesió                               | n<br>figuración                         |
| Perfiles de usuario<br>Configuración del escritori<br>Inicio y recuperación                                | o correspondiente al ir                           | iício de sesió                               | in<br>figuración                        |
| Perfiles de usuario<br>Configuración del escritori<br>Inicio y recuperación<br>Inicio del sistema, errores | o correspondiente al ir<br>del sistema e informac | iício de sesió<br>Co <u>r</u> i              | iguración                               |
| Perfiles de usuario<br>Configuración del escritori<br>Inicio y recuperación<br>Inicio del sistema, errores | o correspondiente al ir<br>del sistema e informac | icio de sesió<br>Co <u>rr</u><br>ón de depur | in<br>figuración<br>ación<br>figuración |

A continuación, ingresamos en "Variables de entorno..."

|                        | -,<br>        |      |
|------------------------|---------------|------|
| Nombre de la variable: | path          |      |
| Valor de la variable:  | c:\ffmpeg\bin |      |
|                        | 1             | <br> |

Agregamos una nueva con nombre "path" y escribimos la dirección absoluta donde se encuentra la carpeta bin

Video de instalación: https://www.youtube.com/watch?v=X7wLMejOjjM

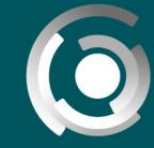

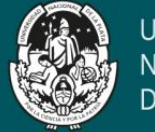

## Uso

Una vez creada la variable de entorno, podemos empezar a utilizar la herramienta. Desde la consola de Windows debemos dirigirnos a la carpeta donde se encuentra el video/audio en cuestión.

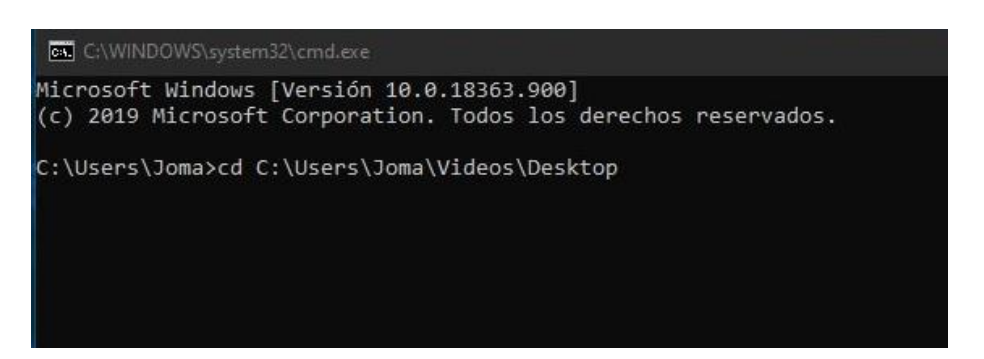

Para verificar que la herramienta se instaló correctamente podemos ejecutar el comando *ffmpeg*—versión

Nos debería aparecer algo como esto:

| C:\Users\Joma\Videos\Desktop>ffmpeg -version                                                                                                    |
|----------------------------------------------------------------------------------------------------|
| ffmpeg version 4.3 Copyright (c) 2000-2020 the FFmpeg developers                                                                                                    |
| built with gcc 9.3.1 (GCC) 20200621                                                                                                    |
| configuration:enable-version3enable-sdl2enable-fontconfigenable-gnutlsenable-iconvenable-libassenab                                                                                                    |
| le-libdav1denable-libblurayenable-libfreetypeenable-libmp3lameenable-libopencore-amrnbenable-libopencore-                                                                                                   |
| amrwbenable-libopenipegenable-libopusenable-libshineenable-libsnappyenable-libsoxrenable-libsrtenab                                                                                                    |
| le-libtheoraenable-libtwolameenable-libvoxenable-libwavpackenable-libwebpenable-libxml2enable-libzimg                                                                                                    |
| enable-lzmaenable-zlibenable-gmpenable-libvmafenable-libvorbisenable-libvo-amrwbencenable-libmysofa<br>enable-libspeexenable-libaomenable-libgsmdisable-w32threadsenable-libmfxenable-ffnvcodecenable-cuda- |
| 11vmenable-cuvidenable-d3d11vaenable-nvencenable-nvdecenable-dxva2enable-libopenmptenable-amf                                                                                                    |
| libavutil 56. 51.100 / 56. 51.100                                                                                                    |
| libavcodec 58. 91.100 / 58. 91.100                                                                                                    |
| libavformat 58. 45.100 / 58. 45.100                                                                                                    |
| libavdevice 58. 10.100 / 58. 10.100                                                                                                    |
| libavfilter 7. 85.100 / 7. 85.100                                                                                                    |
| libswscale 5. 7.100 / 5. 7.100                                                                                                    |
| libswresample 3. 7.100 / 3. 7.100                                                                                                    |
| C:\Users\Joma\Videos\Desktop>                                                                                                    |

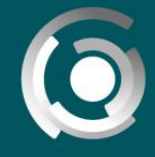

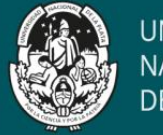

UNIVERSIDAD NACIONAL DE LA PLATA

## Comprimir un video mp4:

Para disminuir el tamaño de nuestro video, vamos a proceder a ejecutar el siguiente comando:

ffmpeg –i ENTRADA –q NUM SALIDA

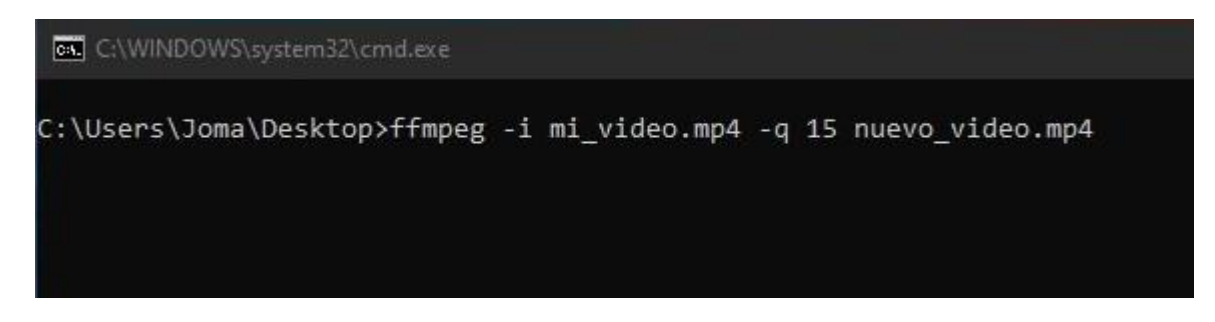

-i (input): indica que el siguiente parámetro es el archivo que se debe procesar

ENTRADA: nombre completo del archivo a comprimir. Ejemplo: mi\_video.mp4

-q: indica la calidad o el bitrate que queremos otorgarle al archivo

**NUM:** valor numérico entero. El valor recomendado es entre 10 y 18. Con valores chicos tenemos un mayor bitrate (mayor calidad) pero a su vez mayor tamaño de video. Con valores grandes, tenemos un menor bitrate (menor calidad) pero el tamaño del video disminuye.

SALIDA: nombre completo del archivo resultante. Ejemplo: nuevo\_video.mp4

IMPORTANTE: No utilizar el espacio dentro de los nombres de los archivos para evitar errores de la herramienta. Ejemplo: si tenemos un archivo con nombre "mi video.mp4", renombrarlo como "mi\_video.mp4".

Como resultado, una vez que se termine de procesar el video, nos van a quedar ambos archivos

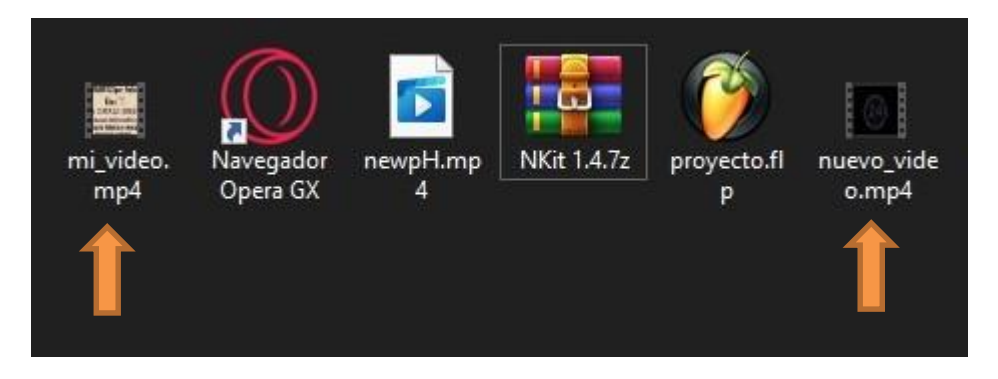

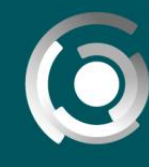

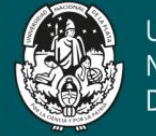

## Si comparamos el tamaño que ocupan estos dos, vamos a notar una gran diferencia

|                   | mi video mp4                           |                  | nuevo video mo4                         |
|-------------------|----------------------------------------|------------------|-----------------------------------------|
|                   |                                        |                  | Indevo_video.nip4                       |
| ìpo de archivo:   | Archivo MP4 (.mp4)                     | Tipo de archivo: | Archivo MP4 (.mp4)                      |
| e abre con: Peli  | culas y TV Cambiar                     | Se abre con: Pel | ículas y TV Cambiar                     |
| lbicación:        | C:\Users\Joma\Desktop                  | Ubicación:       | C:\Users\Joma\Desktop                   |
| amaño:            | 507 MB (532.002.862 bytes)             | Tamaño:          | 116 MB (122.069.153 bytes)              |
| amaño en<br>isco: | io en 507 MB (532.004.864 bytes)       |                  | 116 MB (122.073.088 bytes)              |
| ireado:           | viemes, 26 de junio de 2020, 18:42:47  | Creado:          | martes, 7 de julio de 2020, 15:37:38    |
| Nodificado:       | viernes, 26 de junio de 2020, 19:05:23 | Modificado:      | martes, 7 de julio de 2020, 15:38:12    |
| lltimo acceso:    | viernes, 26 de junio de 2020, 19:05:23 | Último acceso:   | Hoy, 7 de julio de 2020, hace 7 minutos |
| tributos:         | Solo lectura Oculto Avanzados          | Atributos:       | Solo lectura Oculto Avanzados           |
|                   |                                        |                  |                                         |
|                   |                                        |                  |                                         |